# Configurazione di Cisco 827 per PPPoE con sovraccarico VPN IPSec NAT

### Sommario

Introduzione Operazioni preliminari Convenzioni Prerequisiti Componenti usati Configurazione Esempio di rete Configurazioni Verifica Risoluzione dei problemi Comandi per la risoluzione dei problemi Informazioni correlate

## **Introduzione**

Il router Cisco 827 è in genere un'apparecchiatura DSL per la sede del cliente (CPE). In questa configurazione di esempio, Cisco 827 è configurato per il protocollo PPPoE (Point-to-Point over Ethernet) e viene utilizzato come peer in un tunnel IPSec LAN-LAN con un router Cisco 3600. Cisco 827 sta anche sovraccaricando Network Address Translation (NAT) per fornire la connessione Internet per la rete interna.

# Operazioni preliminari

### **Convenzioni**

Per ulteriori informazioni sulle convenzioni usate, consultare il documento <u>Cisco sulle convenzioni</u> <u>nei suggerimenti tecnici</u>.

### **Prerequisiti**

Quando si considera questa configurazione, tenere presente quanto segue.

- Prima di aggiungere una configurazione per VPN IPSec in Cisco 827, verificare che il protocollo PPPoE funzioni. Per eseguire il debug del client PPPoE su Cisco 827, è necessario considerare lo stack di protocolli. La risoluzione dei problemi deve essere eseguita nella sequenza riportata di seguito.Livello fisico DSLLivello ATMLayer EthernetLivello PPP
- In questa configurazione di esempio, Cisco 827 ha un indirizzo IP statico. Se il Cisco 827 ha

un indirizzo IP dinamico, vedere <u>Configurazione di IPSec da router a router dinamico a statico</u> <u>con NAT</u> in aggiunta al presente documento.

#### Componenti usati

Le informazioni fornite in questo documento si basano sulle versioni software e hardware riportate di seguito.

- Cisco 827 12.1(5)YB4
- Cisco 3600 12.1(5)T8
- Cisco 6400 12.1(1)DC1

Le informazioni discusse in questo documento fanno riferimento a dispositivi usati in uno specifico ambiente di emulazione. Su tutti i dispositivi menzionati nel documento la configurazione è stata ripristinata ai valori predefiniti. Se la rete è operativa, valutare attentamente eventuali conseguenze derivanti dall'uso dei comandi.

### **Configurazione**

In questa sezione vengono presentate le informazioni necessarie per configurare le funzionalità descritte più avanti nel documento.

#### Esempio di rete

Questo documento utilizza le impostazioni di rete mostrate nel diagramma sottostante.

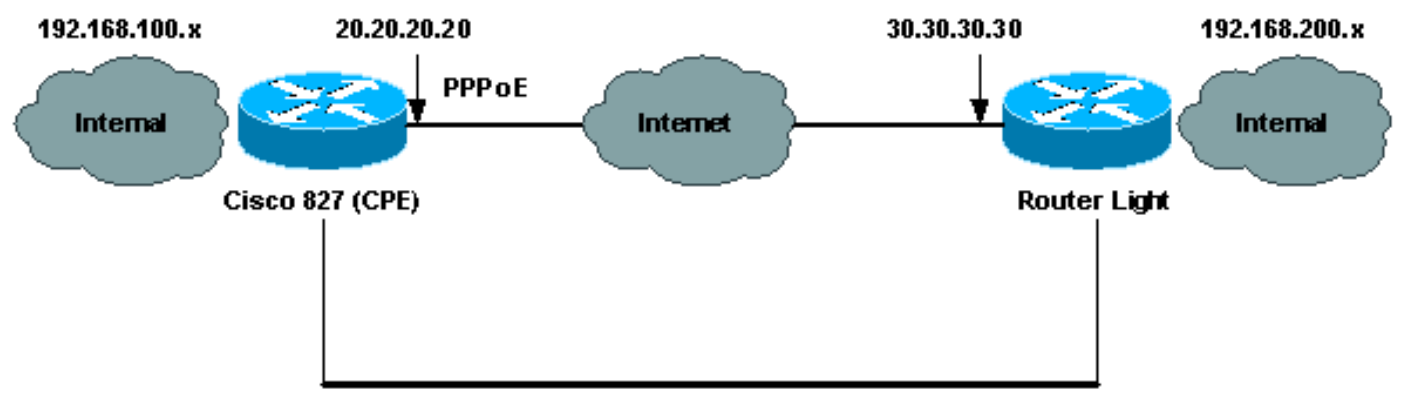

Router to Router IPSec VPN Tunnel

#### **Configurazioni**

Questo documento utilizza le configurazioni mostrate di seguito.

- <u>Cisco 827 (CPE)</u>
- Luce router

Nota: per ulteriori informazioni sui comandi menzionati in questo documento, usare lo <u>strumento di</u> ricerca dei comandi (solo utenti registrati).

Cisco 827 (CPE)

```
version 12.1
no service single-slot-reload-enable
no service pad
service timestamps debug uptime
service timestamps log uptime
no service password-encryption
hostname 827
!
logging rate-limit console 10 except errors
ip subnet-zero
no ip finger
!
no ip dhcp-client network-discovery
vpdn enable
no vpdn logging
1
vpdn-group pppoe
request-dialin
 protocol pppoe
!
!
1
crypto isakmp policy 20
 encr 3des
 authentication pre-share
group 2
crypto isakmp key sharedkey address 30.30.30.30
!
1
crypto ipsec transform-set dsltest esp-3des esp-md5-hmac
1
crypto map test 10 ipsec-isakmp
set peer 30.30.30.30
 set transform-set dsltest
match address 101
1
interface Ethernet0
 ip address 192.168.100.100 255.255.255.0
 ip nat inside
1
interface ATM0
no ip address
no atm ilmi-keepalive
bundle-enable
dsl operating-mode ansi-dmt
!
interface ATM0.1 point-to-point
pvc 0/33
!--- This is usually provided by the ISP. protocol pppoe
pppoe-client dial-pool-number 1 ! ! interface Dialer1 ip
address 20.20.20.20 255.255.255.0 !--- This is provided
by the ISP. !--- Another variation is ip address
negotiated.
 ip mtu 1492
 ip Nat outside
 encapsulation ppp
 no ip route-cache
 no ip mroute-cache
```

```
dialer pool 1
ppp authentication chap callin
ppp chap hostname testuser
ppp chap password 7 00071A1507545A545C
crypto map test
!
ip classless
ip route 0.0.0.0 0.0.0.0 Dialer1
no ip http server
ip Nat inside source route-map nonat interface Dialer1
overload
access-list 1 permit 192.168.100.0 0.0.0.255
access-list 101 permit ip 192.168.100.0 0.0.0.255
192.168.200.0 0.0.0.255
access-list 105 deny
                       ip 192.168.100.0 0.0.0.255
192.168.200.0 0.0.0.255
access-list 105 permit ip 192.168.100.0 0.0.0.255 any
1
route-map nonat permit 10
match ip address 105
!
line con 0
transport input none
stopbits 1
line vty 0 4
login
!
scheduler max-task-time 5000
end
Luce router
version 12.1
no service single-slot-reload-enable
service timestamps debug uptime
service timestamps log uptime
no service password-encryption
!
hostname light
boot system flash:c3660-jk2s-mz.121-5.T8.bin
logging buffered 4096 debugging
logging rate-limit console 10 except errors
!
ip subnet-zero
!
no ip finger
1
ip cef
1
crypto isakmp policy 20
encr 3des
authentication pre-share
group 2
crypto isakmp key sharedkey address 20.20.20.20
crypto ipsec transform-set dsltest esp-3des esp-md5-hmac
crypto map test 10 ipsec-isakmp
set peer 20.20.20.20
set transform-set dsltest
```

```
match address 101
1
call rsvp-sync
cns event-service server
!
!
!
controller E1 2/0
!
!
interface FastEthernet0/0
ip address 192.168.200.200 255.255.255.0
ip Nat inside
duplex auto
speed auto
interface FastEthernet0/1
 ip address 30.30.30.30 255.255.255.0
 ip Nat outside
duplex auto
speed auto
crypto map test
interface Serial1/0
no ip address
shutdown
!
interface Serial1/1
no ip address
shutdown
interface Serial1/2
no ip address
shutdown
1
interface Serial1/3
no ip address
shutdown
!
interface BRI4/0
no ip address
shutdown
1
interface BRI4/1
no ip address
shutdown
!
interface BRI4/2
no ip address
shutdown
!
interface BRI4/3
no ip address
shutdown
1
ip kerberos source-interface any
ip Nat inside source route-map nonat interface
FastEthernet0/1 overload
ip classless
ip route 0.0.0.0 0.0.0.0 30.30.30.1
ip http server
!
access-list 101 permit ip 192.168.200.0 0.0.0.255
192.168.100.0 0.0.0.255
```

```
access-list 105 deny
                       ip 192.168.200.0 0.0.0.255
192.168.100.0 0.0.0.255
access-list 105 permit ip 192.168.200.0 0.0.0.255 any
!
route-map nonat permit 10
match ip address 105
!
!
dial-peer cor custom
!
!
line con 0
exec-timeout 0 0
transport input none
line 97 108
line aux 0
line vty 0 4
login
!
end
```

## **Verifica**

Le informazioni contenute in questa sezione permettono di verificare che la configurazione funzioni correttamente.

Alcuni comandi **show sono supportati dallo** <u>strumento Output Interpreter (solo utenti</u> <u>registrati); lo</u> <u>strumento permette di visualizzare un'analisi dell'output del comando</u> **show.** 

Nota: per informazioni esatte sui comandi show riportati di seguito, consultare <u>Risoluzione dei</u> problemi di sicurezza IP - Comprensione e uso dei comandi di debug.

- **show crypto isakmp sa**: visualizza l'associazione di sicurezza (SA) ISAKMP (Internet Security Association Protocol) creata tra peer.
- show crypto ipsec sa: visualizza l'associazione di protezione IPSec creata tra peer.
- show crypto engine connections active: visualizza tutte le associazioni di protezione per la fase 2 create e la quantità di traffico inviato.

#### Comando Good show IPSec del router

- show crypto isakmp saCisco 827 (CPE)Luce router
- mostra connessioni del motore di crittografia attiveCisco 827 (CPE)Luce router
- show crypto ipsec sa

```
827#show crypto ipsec sa
interface: Dialer1
Crypto map tag: test, local addr. 20.20.20.20
local ident (addr/mask/prot/port): (192.168.100.0/255.255.255.0/0/0)
remote ident (addr/mask/prot/port): (192.168.200.0/255.255.255.0/0/0)
current_peer: 30.30.30.30
PERMIT, flags={origin_is_acl,}
#pkts encaps: 208, #pkts encrypt: 208, #pkts digest 208
#pkts decaps: 208, #pkts decrypt: 208, #pkts verify 208
```

#pkts compressed: 0, #pkts decompressed: 0 #pkts not compressed: 0, #pkts compr. failed: 0, #pkts decompress failed: 0 #send errors 2, #recv errors 0 local crypto endpt.: 20.20.20.20, remote crypto endpt.: 30.30.30.30 path mtu 1500, media mtu 1500 current outbound spi: 4FE59EF2 inbound esp sas: spi: 0x3491ACD6(881962198) transform: esp-3des esp-md5-hmac , in use settings ={Tunnel, } slot: 0, conn id: 2000, flow\_id: 1, crypto map: test sa timing: remaining key lifetime (k/sec): (4607840/3301) IV size: 8 bytes replay detection support: Y inbound ah sas: inbound pcp sas: outbound esp sas: spi: 0x4FE59EF2(1340448498) transform: esp-3des esp-md5-hmac , in use settings ={Tunnel, } slot: 0, conn id: 2001, flow\_id: 2, crypto map: test sa timing: remaining key lifetime (k/sec): (4607837/3301) IV size: 8 bytes replay detection support: Y outbound ah sas: outbound pcp sas: interface: Virtual-Access1 Crypto map tag: test, local addr. 20.20.20.20 local ident (addr/mask/prot/port): (192.168.100.0/255.255.255.0/0/0) remote ident (addr/mask/prot/port): (192.168.200.0/255.255.255.0/0/0) current\_peer: 30.30.30.30 PERMIT, flags={origin\_is\_acl,} #pkts encaps: 208, #pkts encrypt: 208, #pkts digest 208 #pkts decaps: 208, #pkts decrypt: 208, #pkts verify 208 #pkts compressed: 0, #pkts decompressed: 0 #pkts not compressed: 0, #pkts compr. failed: 0, #pkts decompress failed: 0 #send errors 2, #recv errors 0 local crypto endpt.: 20.20.20.20, remote crypto endpt.: 30.30.30.30 path mtu 1500, media mtu 1500 current outbound spi: 4FE59EF2 inbound esp sas: spi: 0x3491ACD6(881962198) transform: esp-3des esp-md5-hmac , in use settings ={Tunnel, } slot: 0, conn id: 2000, flow\_id: 1, crypto map: test sa timing: remaining key lifetime (k/sec): (4607840/3301) IV size: 8 bytes replay detection support: Y inbound ah sas: inbound pcp sas:

```
outbound esp sas:
spi: 0x4FE59EF2(1340448498)
transform: esp-3des esp-md5-hmac ,
in use settings ={Tunnel, }
slot: 0, conn id: 2001, flow_id: 2, crypto map: test
sa timing: remaining key lifetime (k/sec): (4607837/3301)
IV size: 8 bytes
replay detection support: Y
```

outbound ah sas:

outbound pcp sas:

### Risoluzione dei problemi

Le informazioni contenute in questa sezione permettono di risolvere i problemi relativi alla configurazione.

#### Comandi per la risoluzione dei problemi

Nota: prima di usare i comandi di debug, consultare le <u>informazioni importanti sui comandi di</u> debug e sulla <u>risoluzione dei problemi di sicurezza IP - Comprensione e uso dei comandi di</u> debug.

- debug crypto ipsec: visualizza le negoziazioni IPSec della fase 2.
- debug crypto isakmp: visualizza le negoziazioni ISAKMP della fase 1.
- debug crypto engine: visualizza il traffico crittografato.
- ping: visualizza la connettività attraverso il tunnel VPN e può essere utilizzata con i comandi debug e show.

```
827#ping
Protocol [ip]:
Target IP address: 192.168.200.200
Repeat count [5]: 100
Datagram size [100]: 1600
Timeout in seconds [2]:
Extended commands [n]: y
Source address or interface: 192.168.100.100
Type of service [0]:
Set DF bit in IP header? [no]:
Validate reply data? [no]:
Data pattern [0xABCD]:
Loose, Strict, Record, Timestamp, Verbose[none]:
Sweep range of sizes [n]:
Type escape sequence to abort.
Sending 100, 1600-byte ICMP Echos to 192.168.200.200, timeout is 2 seconds:
Success rate is 100 percent (100/100), round-trip min/avg/max = 264/266/276 ms
```

### Informazioni correlate

- Pagine di supporto IPSec
- Pagine di supporto per il routing IP
- Introduzione alla crittografia IPSec
- Risoluzione dei problemi del router Cisco 827

<u>Supporto tecnico – Cisco Systems</u>